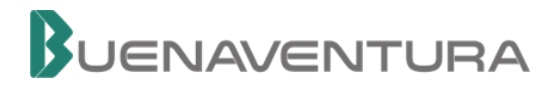

# MANUAL DE USO DE IQUORUM

# JUNTA GENERAL DE ACCIONISTAS NO PRESENCIAL COMPAÑÍA DE MINAS BUENAVENTURA S.A.A.

### 1. Envío de Credenciales

Las credenciales de acceso serán enviadas desde el correo: <u>valores.bvn@buenaventura.pe</u>

El correo de credenciales contendrá lo siguiente:

- Link a la plataforma iQuorum
- Número de documento de identidad
- Clave de acceso

# 2. Acceso a la plataforma

- 2.1. Ingresar a la plataforma iQuorum: <u>https://buenaventura.iquorum.pe</u>
  **Nota:** El acceso a la plataforma debe realizarse a través del navegador Google Chrome en una computadora, laptop o tablet.
- 2.2. Ingresar las credenciales enviadas por correo: el número de documento y clave de acceso. Luego dar clic en el botón "Entrar".

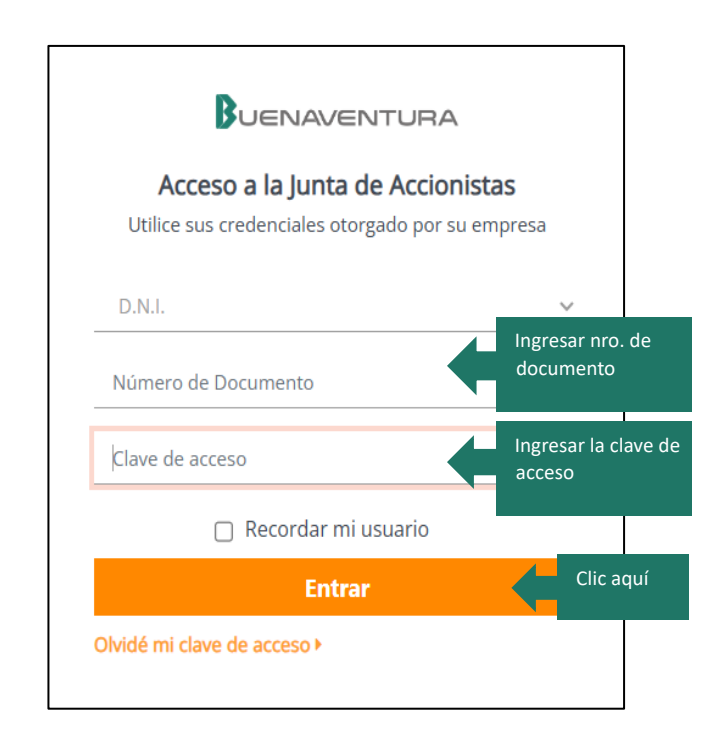

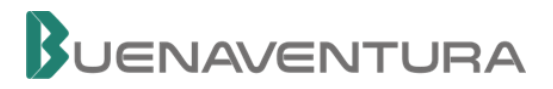

2.3. Al acceder a la plataforma, le mostrará la información de la sesión y puntos de agenda. El día de la celebración de la junta de accionistas se activará el botón "Unirse a la Junta". Para acceder a la sala virtual dar clic sobre ese botón.

|                                 | Titular/Representante:<br>DEL CARPIO ROSAS JUAN •                                                       | Acciones propias y/o Representadas<br>66 |  |  |  |  |  |
|---------------------------------|----------------------------------------------------------------------------------------------------|------------------------------------------|--|--|--|--|--|
| Junta Virtual<br>25/10/2024     | () Hora<br>04:30 p. m.                                                                                  | Clic aquí                                |  |  |  |  |  |
| Agenda                          |                                                                                                    |                                          |  |  |  |  |  |
| 1 Aprobación de la              | Memoria Anual 2023.                                                                                     |                                          |  |  |  |  |  |
| 2 Aprobación de los             | Aprobación de los estados financieros correspondientes al ejercicio cerrado al 31 de diciembre de 2023. |                                          |  |  |  |  |  |
| 3 Retribución al dir            | ectorio – ejercicio 2023.                                                                               |                                          |  |  |  |  |  |
| 4 Designación de a              | uditores externos para el ejercicio 2024.                                                               |                                          |  |  |  |  |  |
| 5 Distribución de di            | videndos.                                                                                               |                                          |  |  |  |  |  |
| <b>Archivos:</b> No se han agre | gado archivos de la Reunión                                                                             |                                          |  |  |  |  |  |

#### 3. Ingreso a la sala virtual

3.1. Al ingresar, haga clic en el botón de audífonos para activar el audio y poder escuchar la presentación.

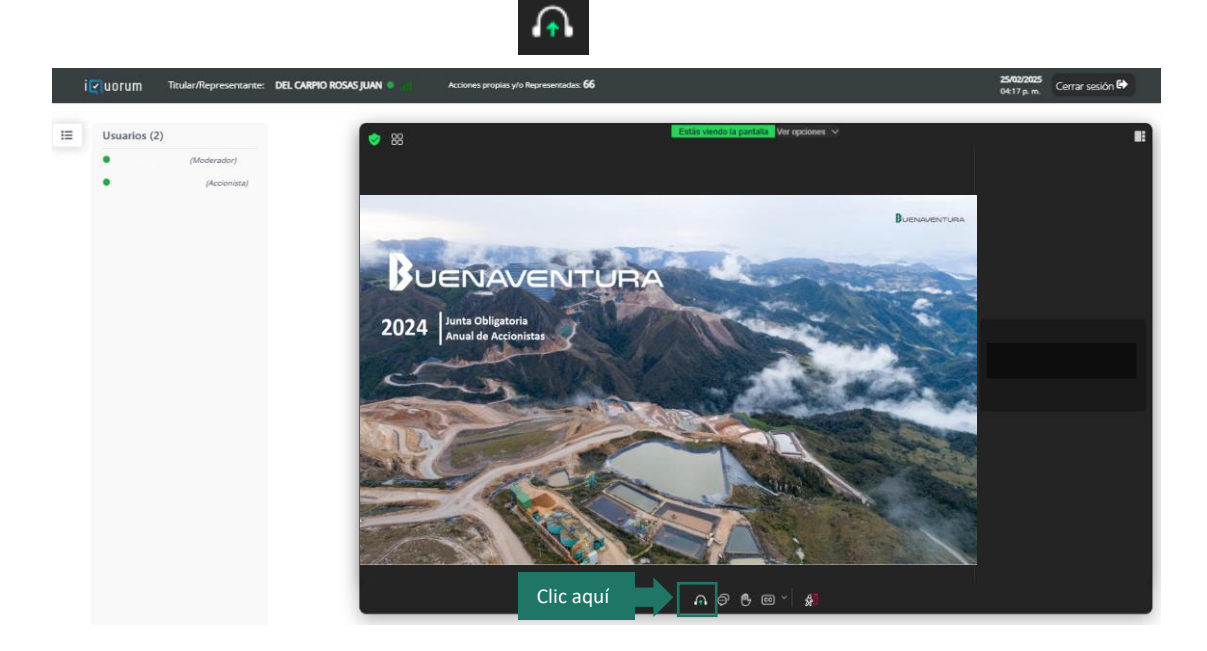

3.2. El navegador le solicitará permiso de activación de audio, dar clic en "Permitir".

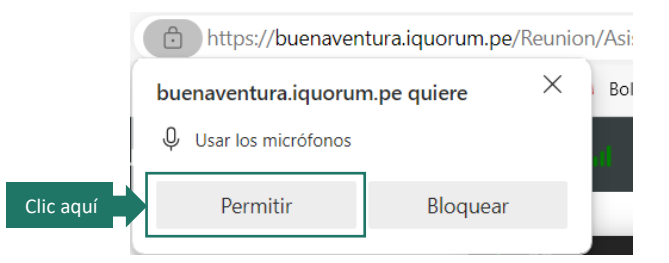

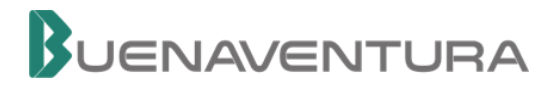

- 3.3. Durante la presentación, los micrófonos de los accionistas permanecerán apagados.
- 3.4. Si no logra visualizar toda la pantalla de la reunión, puede modificar su tamaño, para ello, debe hacer clic en la esquina inferior derecha de Zoom y arrastrar la presentación hasta reajustar al tamaño adecuado.

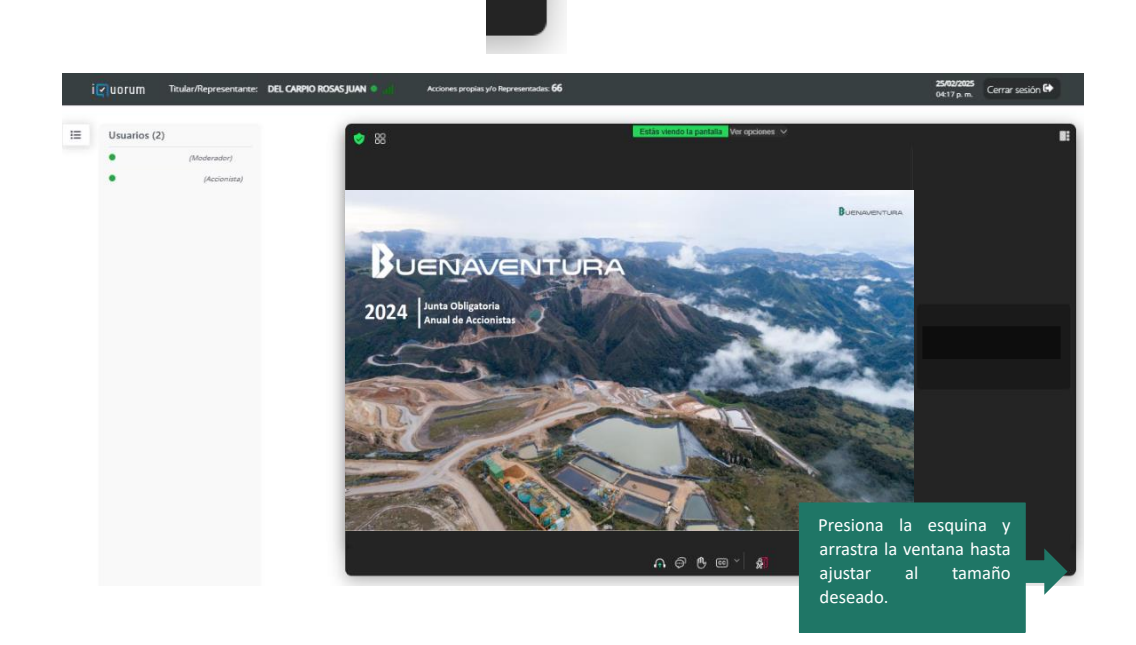

#### 4. Participación

- 4.1. Para solicitar la palabra o realizar consultas, por favor utilizar el chat público.
- 4.2. Le aparecerá la ventana del chat, donde podrá escribir su pregunta.

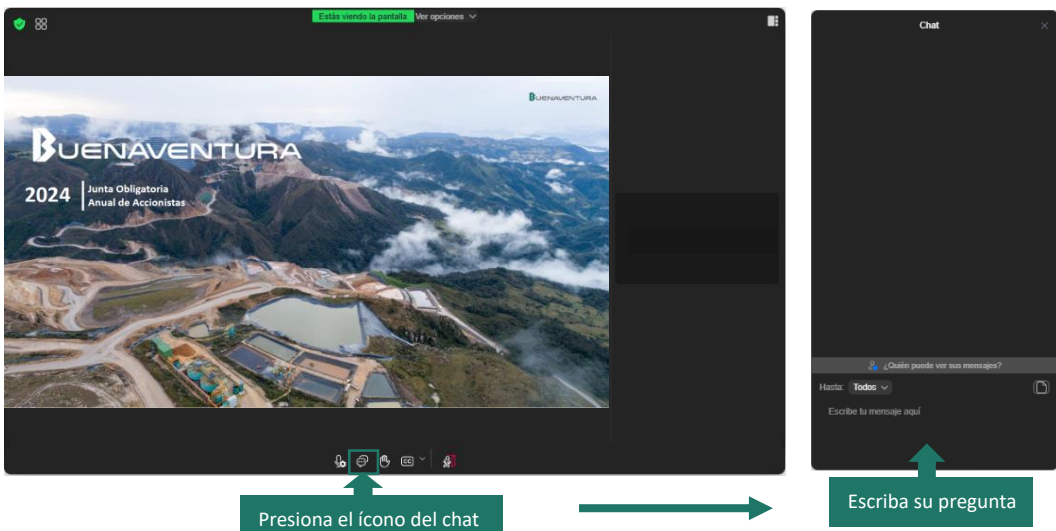

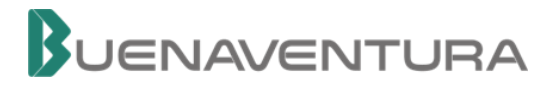

# 5. Votación de un punto de agenda

5.1. Una vez finalizada la ronda de preguntas de un punto de agenda, se procederá a la votación. Le aparecerá la ventana de votación.

| Votación |                                      | ( 00:00:43         |               |  |
|----------|--------------------------------------|--------------------|---------------|--|
|          | 1 Aprobación de la Memoria Anual 20. | 23.<br>🖵 En Contra | D Se Abstiene |  |
|          |                                      |                    |               |  |

5.2. Para votar dar clic en la alternativa de su preferencia: A favor, En Contra o Se Abstiene. Dar clic en el botón "Registrar voto".

| Vo | otación |                      |                                                   | () 00:00:15 |              |             |          |
|----|---------|----------------------|---------------------------------------------------|-------------|--------------|-------------|----------|
| Ē  | 1       | Aprobación de la Men | noria Anual 2023.                                 |             |              |             |          |
|    |         | A favor              |                                                   | En Contra   | $\mathbb{O}$ | Se Abstiene |          |
|    |         |                      | Seleccione la<br>alternativa de<br>su preferencia |             | Clic aquí    | Regist      | rar Voto |

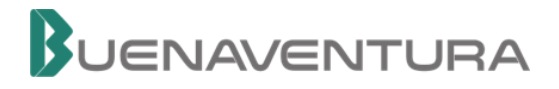

#### 6. Cambio de Contraseña (No Obligatorio)

- 6.1. En la sección inferior de la pantalla de acceso dar clic en "Olvidé mi clave de acceso".
- 6.2. Ingresar el número de documento y dar clic en "Siguiente".
- 6.3. Se le enviará un código de validación al correo electrónico registrado. Dar clic en "Siguiente".
- 6.4. Ingrese el código de validación recibido en su correo. Dar clic en "Siguiente".
- 6.5. Ingresar la nueva clave de acceso en las dos secciones solicitadas. Dar clic en "Crear mi clave de acceso".
- 6.6. Le aparecerá un mensaje de confirmación sobre la generación de la nueva clave de acceso. Dar clic en "Acceder" para dirigirse a la pantalla de ingreso de las credenciales.
- 6.7. Ingresar las credenciales: su número de documento y nueva clave generada. Dar clic en "Entrar".

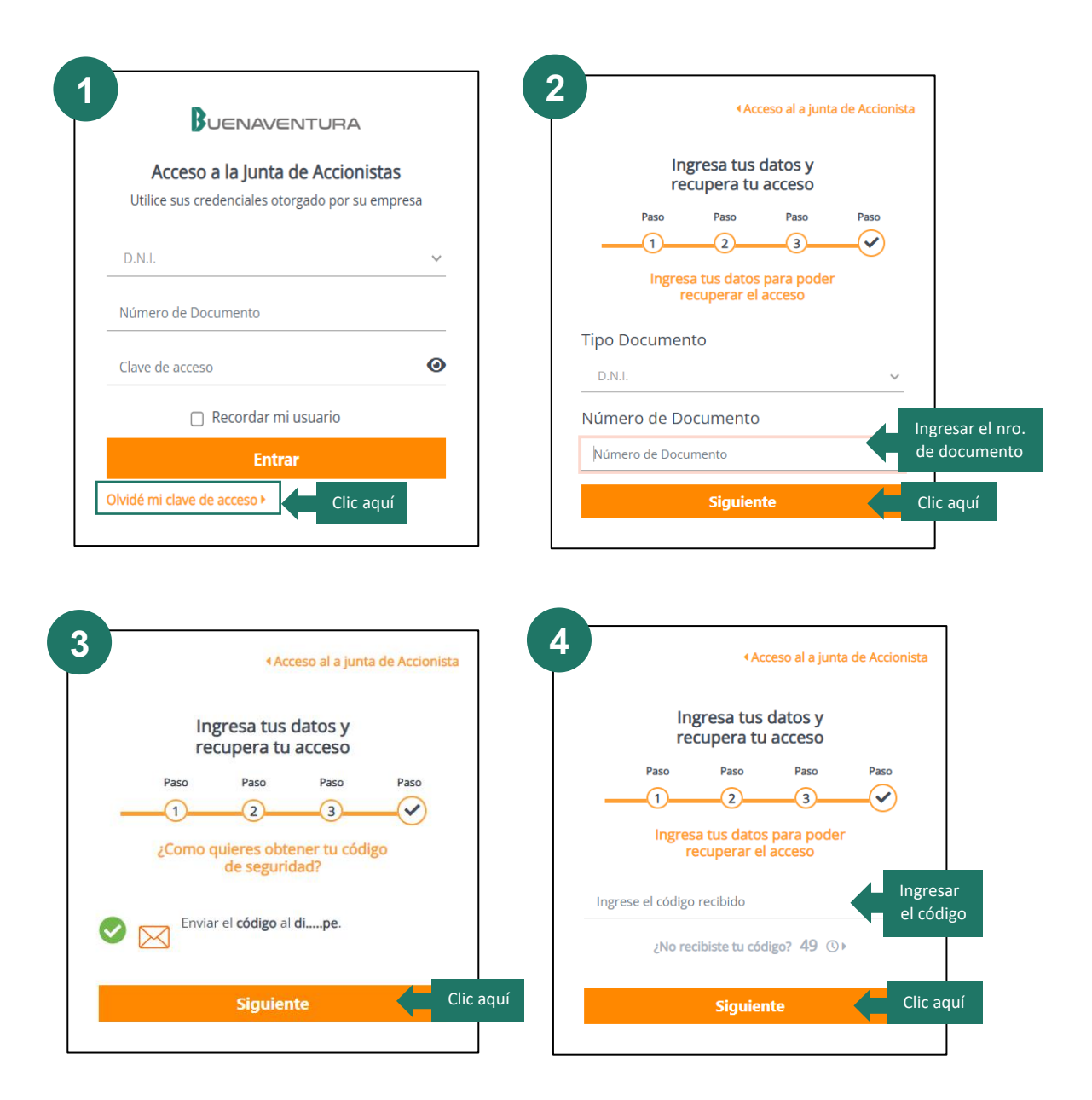

# BUENAVENTURA

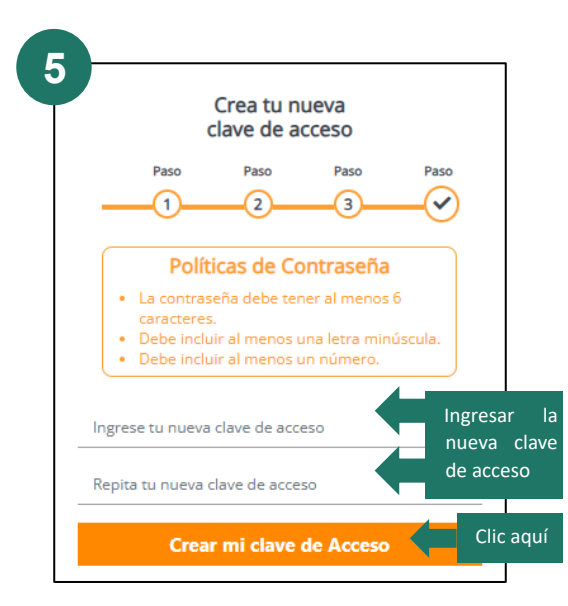

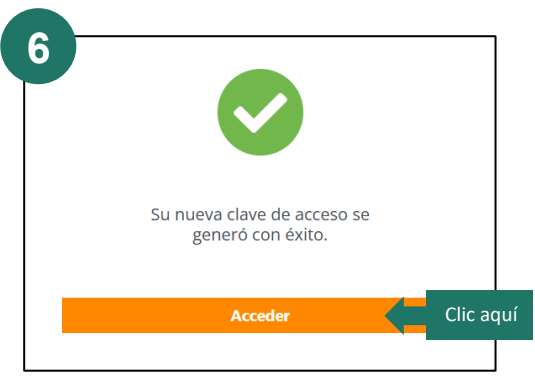

| BUENAVENTURA                               |              |                   |           |
|--------------------------------------------|--------------|-------------------|-----------|
| Acceso a la Junta de Accionis              | tas          |                   |           |
| Utilice sus credenciales otorgado por su e | mpresa       |                   |           |
| D.N.I.                                     |              | ~                 |           |
| Número de Documento                        | Ingr<br>doc  | esar n<br>ument   | ro.<br>:o |
| Clave de acceso                            | Ingr<br>de a | esar la<br>acceso | cla       |
| 🗌 Recordar mi usuario                      |              |                   |           |
| Entrar                                     | $\leftarrow$ | Clic              | aqu       |
|                                            |              |                   |           |

# 7. Soporte Técnico

Para cualquier información, consulta o solución a cualquier dificultad que se pudiese presentar en el uso de la Plataforma por favor comunicarse a:

#### +51 908931850

soporteJGA@buenaventura.pe